# OSE

# Panasonic KX-P1180

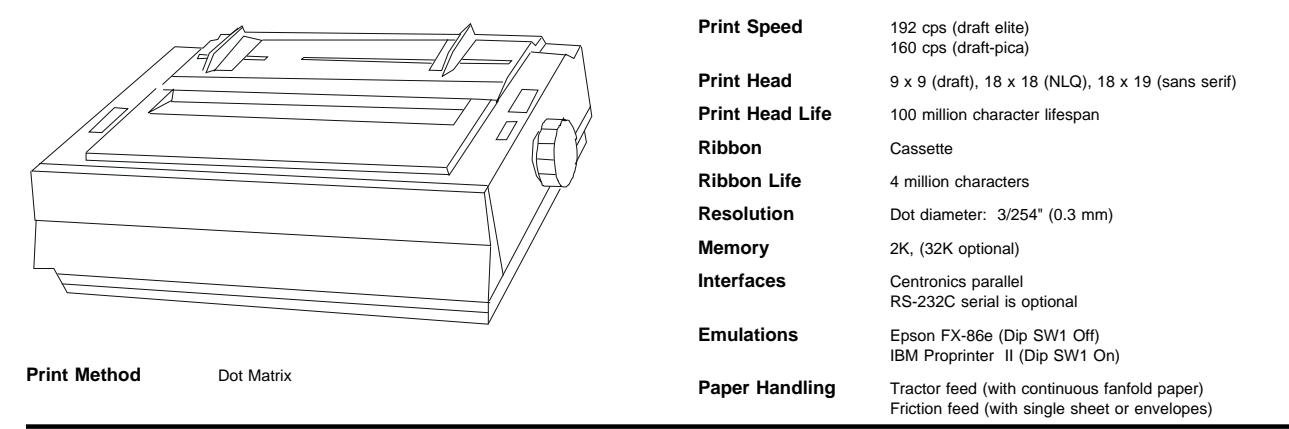

# **Control Panel**

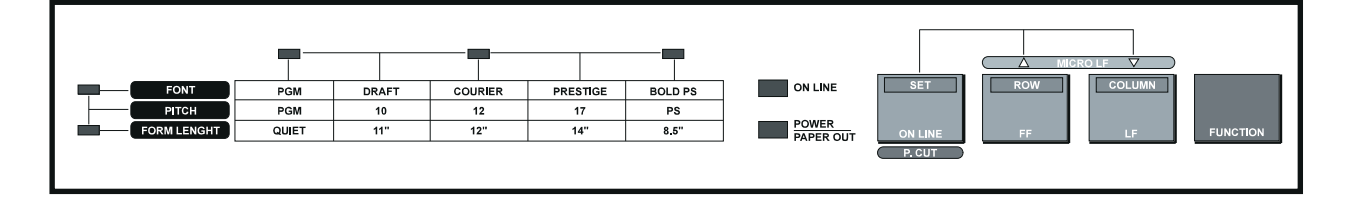

# **Buttons/Keys**

 $\label{eq:operator} \textbf{ON LINE/SET:} \quad \text{Opens and closes the communication lines with the computer.}$ 

**MICRO LF:** These two buttons, labeled individually **ROW/FF** and **COLUMN/LF** can be used while printer is offline or not printing. Micro line feed can be performed while pressing either **LF** or **FF** simultaneously with the **ON LINE** button. Pressing momentarily and releasing **LF** will advance the paper one (1) line. Pressing and holding the the button down advances the paper continuously. If the printhead is in the skip perforation the paper will be advanced to the top of the next page. The **FF** button moves the printhead to the center and the paper is advanced to the top of the top of the next page, resulting in a new top of page being established.

**REVERSE MICRO LF:** When the printer is offline or not printing in the online mode, a reverse micro line feed can be performed by pressing the LF button simultaneously with the **ON LINE** button.

FORWARD MICRO LF: This function can be performed in either the online or offline mode by pressing FF and ON LINE simultaneously.

#### Self-test

- 1. Turn on power while simultaneously pressing LF button.
- It is possible to print out the DIP Switch settings also by turning on the power while pressing the FF button.

# Cover Removal

- 1. Remove smoked plastic cover and top cover.
- 2. Remove platen knob.
- 3. Raise printer so that bottom is facing you.
- 4. Insert a screwdriver into bottom openings located on top left and right edge corner.
- Pry screwdriver to release hook, then separate upper unit from lower unit.
   Remove front panel by first releasing connector cable, then pull panel straight out towards you.

### Configuration

*Note:* DIP switches are located inside the printer, on the left side facing the front on the bottom plate.

FUNCTION: This is an alternate control switch to be used in conjunction with the LF, FF, ON LINE and P. CUT buttons. When this button is pressed, the ON LINE indicator begins to blink. The following functions are changed when this button is in conjunction with:

- LF (Column) Advances the control table column position.
- FF (Row) Advances the control table row position.
- ON LINE (Set) Sets the control table position (see P. CUT below).
- P. CUT (Perforation Cut) Note: Paper feed selection must be in "T" position and the paper is installed from the rear and printer is not receiving data from the buffer. Perforation cut allows for a three (3) line margin to be skipped before and after the perforation between the pages.

#### LEDs/Lights

ON LINE/FUNCTION: Indicates printer is online and/or in function mode.

QUIET: Indicates printer is in QUIET mode.

**POWER/PAPER OUT:** Indicates printer is receiving power and/or printer is out of paper.

ROW: Indicates a row is being used as the current selection.

COLUMN: Indicates a column is being used as the current selection.
SWITCH FUNCTION ON OFF POSITION

| NUMBER |                              |                                  |                        | WHEN<br>SHIPPED |
|--------|------------------------------|----------------------------------|------------------------|-----------------|
| SW1    | PRINT<br>MODE                | IBM MODE                         | STANDARD               | OFF             |
| SW2    | SKIP<br>PERFOR               | 1" SKIP                          | NO SKIP                | OFF             |
| SW3    | AUTO LF                      | CR + LF                          | CR ONLY                | OFF             |
| SW4    | CUT SHEET<br>FEEDER<br>(OPT) | INSTALLED                        | NOT INSTALLED          | OFF             |
| SW5    | 7/8 BIT                      | 7 BIT                            | 8 BIT                  | OFF             |
| SW6    | CHAR-<br>ACTER               | SW1=ON (SEE IBN                  | I CHART                | OFF             |
| SW7    | SETTINGS                     | CHARACTER SET                    | TINGS)                 | OFF             |
| SW8    |                              | SW1=OFF (SEE IN<br>CHARACTER SET | ITERNATIONAL<br>TINGS) | OFF             |

#### International Character Settings

# Panasonic KX-P1180

| SW6 | SW7 | SW8 | INTERNATIONAL CHARACTER SET |
|-----|-----|-----|-----------------------------|
| OFF | OFF | OFF | USA                         |
| ON  | OFF | OFF | FRANCE                      |
| OFF | ON  | OFF | GERMANY                     |
| ON  | ON  | ON  | ENGLAND                     |
| OFF | OFF | ON  | DENMARKI                    |
| ON  | OFF | ON  | SWEDEN                      |
| OFF | ON  | ON  | ITALY                       |
| ON  | ON  | ON  | SPAINI                      |

# **IBM Proprinter II Emulation Mode**

| SW# | FUNCTION  | ON    | OFF   |
|-----|-----------|-------|-------|
| SW6 | CHAR SET  | SET 2 | SET 1 |
| SW7 | AUTO CR   | AUTO  | NONE  |
| SW8 | ZERO FONT | SLASH | NONE  |

#### **Function Mode**

The function mode is selected by pressing the **FUNCTION** button. The **ON LINE** indicator blinks in the function mode and when the function is selected, the **SET** button is pressed, the **COLUMN** indicator illuminates continuously. See Function Chart below to view possible functions using the **ROW** and **COLUMN** buttons.

| Function Chart                                                              |           |                  |           |            |            |               |
|-----------------------------------------------------------------------------|-----------|------------------|-----------|------------|------------|---------------|
| FUNC-<br>TION                                                               | - ROW     |                  | COLUMN    |            |            |               |
|                                                                             |           | ON /// ///       | ON ON /// | /// ON /// | /// ON /// | /// ///ON     |
| FONT                                                                        | ON<br>/// | PGM<br>(program) | DRAFT     | COURIER    | PRESTIGE   | BOLD PS       |
| PITCH                                                                       | ON        | PGM              | 10 cpi    | 12 cpi     | 17 cpi     | PS            |
|                                                                             | ON        | (program)        | (pitch)   | (pitch)    | (pitch)    | PS            |
| OTHERS                                                                      | ///       | QUIET            | 11"       | 12"        | 14"        | 8.5"          |
|                                                                             | ON        |                  | (Form     | (Form      | (Form      | (Form Length) |
|                                                                             |           |                  | Length)   | Length)    | Length)    |               |
| <b>Note:</b> PGM (Program) overrides software commands sent to the printer. |           |                  |           |            |            |               |

The Quiet mode can only be set (COLUMN indicator is lit) and released (blinking) by repeatedly pressing the SET button.

# **Operator Procedures**

#### Installing Ribbon

- 1. Turn power off.
- 2. Slide printhead to center of unit.
- 3. Remove all slack of old ribbon by rotating the knob on the cassette counterclockwise.
- 4. Remove old ribbon by lifting upwards and replace new cassette in same manor, inserting it's rear end first.
- 5. Gently press down until the wing tabs snap into place.

### **Adjusting Printhead Gap**

Located on the top left of printer is a 6-position lever that when moved changes the distance from the printhead to the platen .0028" at a time.

#### Paper Installation

This printer uses friction feed for single sheet paper or envelopes and tractor feed for continuous fanfold paper. On the top right hand side of the printer is another lever labeled "F" for friction and "T" for tractor.

#### Single sheet/Envelopes

- 1. Turn power on with paper out indicator blinking and make sure the printhead gap is set properly for the thickness of the paper being used.
- 2. Move the paper feed selector to the "F" position.
- 3. Raise the top cover and insert the paper behind the platen using the marking on top cover as a guide.
- 4. Pull the bail release towards the front to wrap the paper automatically around the platen.
- Press down and hold the LF button to advance paper or use the platen knob.

 To align the paper vertically, change the paper feed selector to the "T" position and align and then reset lever to the "F" position.

#### Continuous fanfold paper from the rear

- 1. With the power on and the **PAPER OUT** indicator blinking, remove the top cover.
- 2. Unlock tractors by pulling up the tractor clamp levers and place paper feed in the "T" position.
- 3. Insert the paper so that paper holes align with and catch on the tractor pins.
- Turn platen knob to advance paper half way around, then pull paper bail towards front and printer will rotate the paper about half way around the platen.
- Press and hold the LF button and stop just before the paper reaches the smoked plastic cover.
- 6. Lock down tractor clamps, push paper bail towards the rear and reverse the platen knob to adjust the printing start position.

# Continuous fanfold paper from the bottom

Same as from the rear (see above) except the paper is started from the paper opening located on the front bottom side of the printer and must be manually pushed up until it can reach tractors.

# Common Problem and Fixes

| Carriage malfunctioning    | Carriage gets stuck in left position. | Check control P.C.B.              |
|----------------------------|---------------------------------------|-----------------------------------|
|                            | Carriage gets stuck in                | Check mechanism                   |
|                            | right position.                       | Check motor                       |
|                            |                                       | Check CPU periphery               |
|                            | Carriage won't move at                | Check mechanism                   |
|                            | all.                                  | Check motor                       |
|                            |                                       | Check carriage drive<br>system    |
| Problem with control panel | Won't go into online con-             | Check online button               |
|                            | dition                                | Check motor                       |
|                            |                                       | Check carriage drive<br>system    |
|                            |                                       | Check CPU periphery               |
|                            | LF and FF buttons won't               | Check LF and FF buttons           |
|                            | function properly                     | Check paper feed drive<br>circuit |
|                            |                                       | Check CPU periphery               |
|                            |                                       | Check stepping motor              |
|                            |                                       |                                   |

# Printer Options

Five (5) print pitches Proportional printing capabilities Complete Epson and IBM characters

Thirteen (13) international character sets.

# Field Replaceable Units (FRU's)

| -                                                                            |                                |         |
|------------------------------------------------------------------------------|--------------------------------|---------|
| Description                                                                  | OEM P/N                        | IBM P/N |
| Ptr, NLQ, 9-pin, BLACK, 136CL, BIDI,<br>Ink Ribbon Cassette<br>Roller Holder | KX-P1180<br>KX-P115<br>PJUR14Y | 31F0623 |
|                                                                              |                                |         |

# Service Documentation

There is no service documentation available to be ordered at this time.

IBM machine type: 1515-P50

# Tech Support 800-877-7764